# 华为 VR Glass & NOLO CV1 Air 无线畅玩 SteamVR

使用华为手机+华为 VR Glass 和 NOLO CV1 Air 串流玩 Steam VR 游戏,您可以按以下操作进行:

#### 一、硬件准备:

1.适配 VR Glass 的华为手机;

手机模式须将操作系统版本升级到 EMUI10 或 Magic UI3.0.0 及以上,请您通过华为应用>服务>升级尝鲜,具体支持机型如下:

HUAWEI P50 Pro (JAD-AL50);

HUAWEI MatePad Pro (MRX-W09, MRX-W19, MRX-W29, MRX-

AN19, MRX-AL09, MRX-AL19, MRX-W39);

HUAWEI MatePad 10.8 英寸(SCMR-W09, SCMR-AL09);

Matepad Pro 12.6 (WGR-W09, WGR-W19, WGR-AN19);

HUAWEI Mate X2 (TET-AN00, TET-AL00);

HUAWEI Mate X (TAH-AN00);

HUAWEI Mate 40 (OCE-AN10);

HUAWEI Mate 40 Pro (NOH-AN00, NOH-AN01, NOH-AL00);

HUAWEI Mate 40 Pro+ (NOP-AN00);

HUAWEI Mate 40 RS 保时捷设计(NOP-AN00);

HUAWEI Mate 40 E (OCE-AL50);

HUAWEI Mate Xs (TAH-AN00m);

HUAWEI Mate X (TAH-AN00);

HUAWEI Mate 30 (TAS-AL00, TAS-TL00, TAS-AN00 (5G));

HUAWEI Mate 30 Pro (LIO-AL00, LIO-TL00, LIO-AN00 (5G), LIO-

TN00 (5G));

HUAWEI Mate 30 RS 保时捷设计(LIO-AN00P);

HUAWEI Mate 30 E Pro (LIO-AN00m);

HUAWEI Mate 20 (HMA-AL00, HMA-TL00);

HUAWEI Mate 20 Pro (LYA-AL00, LYA-AL10, LYA-TL00);

HUAWEI Mate 20 RS 保时捷设计(LYA-ALOOP);

HUAWEI Mate 20 X (EVR-AL00, EVR-TL00, EVR-AN00, EVR-AN00

(5G));

HUAWEI P40 (ANA-AN00, ANA-TN00、ANA-AL00);

HUAWEI P40 Pro (ELS-AN00, ELS-TN00);

HUAWEI P40 Pro+ (ELS-AN10, ELS-TN10);

HUAWEI P30 (ELE-AL00, ELE-TL00);

HUAWEI P30 Pro (VOG-AL00, VOG-AL10, VOG-TL00);

荣耀 30 Pro(EBG-AN00, EBG-TN00);

荣耀 30 Pro+(EBG-AN10);

荣耀 V20 ( PCT-AL10 , PCT-TL1 );

2.华为 VR Glass;

3.NOLO CV1 Air 定位交互套装;

#### 4.满足虚拟现实游戏配置的电脑:

CPU: Intel® Core™ i5-4590 同等或更高配置;

显卡:

NVIDIA:GTX1050同等或更高配置显卡;

AMD: RX560 以上显卡(R9、HD系列暂不支持);

内存:8GB RAM 或以上;

操作系统:Windows® 10;

5.5Ghz 无线路由器;

二、软件准备:

1.电脑安装 NOLO HOME (WINDOWS 版):

下载并安装最新的 NOLO HOME (WINDOWS 版),下载链接:

https://www.nolovr.com/nolo\_home

2.手机安装 NOLO HOME (VR Glass 版)

在华为手机上安装 NOLO HOME (VR Glass 版),下载链接:

https://www.nolovr.com/nolo home

3.保证显卡驱动最新:

NVIDIA: 推荐使用 GeForce Experience 更新显卡驱动。

4.避免软件冲突

请勿安装 NOLO 助手。

尽量不同时安装其他 VR 软件。

5. 安装 Steam 客户端:

在 Steam 官网下载并安装 Steam,注册账号并在 Steam 中登录;下载链接:

https://store.steampowered.com/

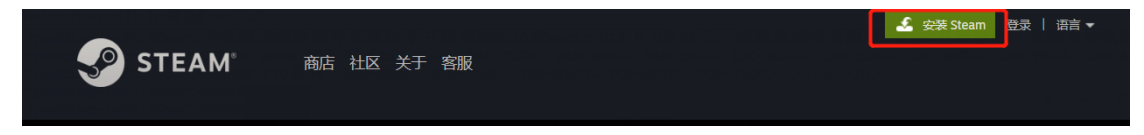

6. 安装 Steam VR 工具软件:

登陆 Steam 客户端后在"库"选项的下拉菜单中选择"工具",然后再在搜索 栏中搜索"Steam VR"下载并安装。

| Steam 视图 好友 游戏 帮助 |                  |                          |                |            | 253673 | 80 - VR 🖉 🏾 | _ 🗆 ×                  |
|-------------------|------------------|--------------------------|----------------|------------|--------|-------------|------------------------|
| ← → 商店 库 社区 253   | 67380            |                          |                |            |        |             |                        |
| 主页                |                  |                          |                |            |        |             |                        |
| 捜索结果 🗸 🕐 🕑        |                  |                          |                |            |        |             |                        |
| 🔍 steam vr 🛛 🗙 🛁  |                  |                          |                |            |        |             |                        |
| - 软件 (2/8)        |                  |                          | <b>9</b> ST    | EAMVR      | 274    |             | VE                     |
| — 上兵 (1/93)       |                  |                          |                |            |        |             |                        |
|                   | ⊍ 安装             | 最后启动日期<br>今天             | 使用时间<br>271 小时 |            |        | <b>‡</b> (1 | ) 🛣                    |
|                   |                  |                          |                |            |        |             |                        |
|                   | 您已经使用此产品您会将此软件推荐 | 音 271 小时<br>持给其他玩家吗?     | 1 是            | <b>尹</b> 否 |        |             |                        |
| ➡ 添加游戏            |                  | <b>下载</b><br>已完成 1 / 1 / |                |            |        |             | <sup>好友与</sup> 🛨<br>聊天 |

# 三、设置与连接:

在电脑端启动 NOLO HOME,选择"新手引导"(首次启动默认进入),按 照引导进行设置和连接;

1.电脑启动 NOLO HOME (WINDOWS 版):

在电脑端启动 NOLO HOME,设备类型选择"华为 VR Glass/VR2",设备型 号选择"华为 VR Glass+华为手机"。

|                               |                   | - ×   |
|-------------------------------|-------------------|-------|
| 请选择设备类型                       |                   |       |
| VR一体机 华为N                     | Calass/VR2        | PSVR  |
| 请选择设备型号                       |                   |       |
| 华为VR Glass +<br>贝尔金VR数据线 + 电脑 | 华为VR Glass + 华为手机 | 华为VR2 |
|                               |                   |       |
|                               |                   | 下一步   |

2.首先 NOLO HOME (WINDOWS 版)进行硬件检测:

在选择完 HUAWEI VR Glass + 华为手机后,自动进入新手引导界面。新手引导有两大的步骤,首先是硬件检测,检测电脑配置是否符合 SteamVR 要求的配置。

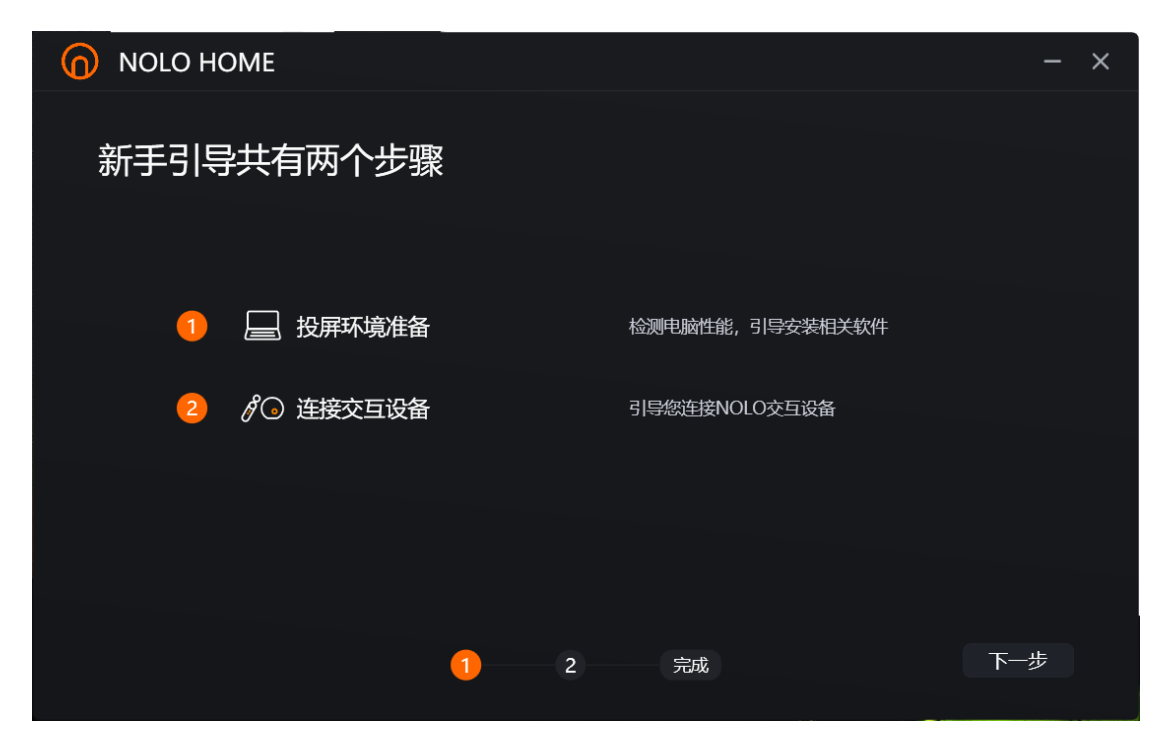

| no no | LO HOME |             |                 |   |           |       |   |     | - | × |
|-------|---------|-------------|-----------------|---|-----------|-------|---|-----|---|---|
| 恭喜    | 喜, 您的电  | 3脑配置符       | 合要求             |   |           |       |   |     |   |   |
|       | 我的配置    |             |                 |   |           |       |   |     |   |   |
|       | 电脑系统    | ✓ Windows10 |                 |   | Steam:    | 🗸 已安装 |   |     |   |   |
|       | 显卡类型    | NVIDIA GeFo | rce GTX 1650 Ti |   | Steam VR: | ✓ 已安装 |   |     |   |   |
|       | 显卡驱动版本  | 457.63      |                 |   |           |       |   |     |   |   |
|       |         |             |                 |   |           |       |   |     |   |   |
|       |         |             |                 |   |           |       |   |     |   |   |
|       |         |             |                 |   |           |       |   |     |   |   |
|       |         |             |                 |   |           |       |   |     |   |   |
|       |         |             |                 |   |           |       |   |     |   |   |
|       |         |             | 1               | 2 | 完成        |       | < | 下一步 |   |   |
|       |         |             |                 |   |           |       |   |     |   |   |

3.连接有线网络:

使用网线将电脑与支持 5Ghz 信段的路由器连接 (请不要使用集团网络,可能 会出现设备识别问题)。

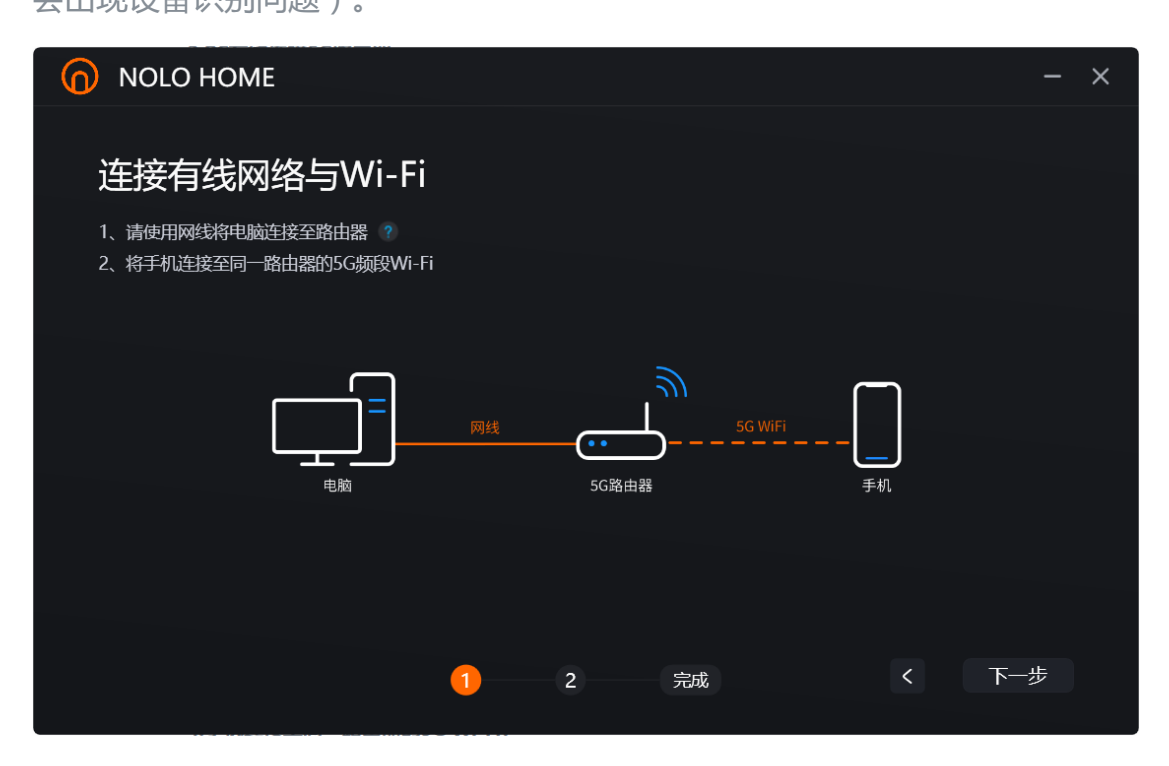

# 4.手机连接至同一路由器的 5G Wi-Fi:

需要注意,请勿使手机、电脑和路由器相距太远,以免信号减弱,影响游戏效

果。

# 5.开启 NOLO CV1 Air 定位基站

将 NOLO CV1 Air 定位基站放置在与肩同高的水平桌面边缘, NOLO 标志正对 使用者,长按电源键开启 NOLO CV1 Air 基站。

|                                                                                      |          | - ×   |
|--------------------------------------------------------------------------------------|----------|-------|
| 定位基站使用说明                                                                             |          |       |
| 1.将基站放置在水平桌面边缘,NOLO标志正对使用者<br>2.建议摆放在距离使用者1.5m以上、与肩同高的位置<br>3.长按电源键开启基站(基站在使用期间可以充电) |          |       |
| <b>TOU</b><br>(*)                                                                    | i oce    | 电源键   |
|                                                                                      | <u> </u> | 配对键   |
| 1                                                                                    | 2 完成     | く 下一步 |

# 6.手机连接华为 VR Glass

将 VR Glass 通过配套的手机连接线连接手机,此时 VR Glass 正常开机。

# <image> NOLO HOME NOLO HOME Note Note

7.连接 NOLO CV1 Air 和华为 VR Glass

将 NOLO CV1 Air 的头盔定位器插入 VR Glass 上面的 Micro USB 接口。此时

NOLO CV1 Air 的头盔定位器指示灯为绿色。

| NOLO HOME                                                                    | -  | × |
|------------------------------------------------------------------------------|----|---|
| 请连接头盔定位器<br>在HUAWEI VR Glass正常启动后,将NOLO头盔定位器插入HUAWEI VR Glass上面的Micro USB接口。 |    |   |
|                                                                              |    |   |
|                                                                              |    |   |
| 1 2 完成 く 下                                                                   | 一步 |   |

# 8.开启 NOLO CV1 Air 手柄

长按 NOLO CV1 Air 手柄的电源键给手柄开机,确认手柄指示灯为绿色(此时

所有 NOLO CV1 Air 配件的指示灯均为绿色)。

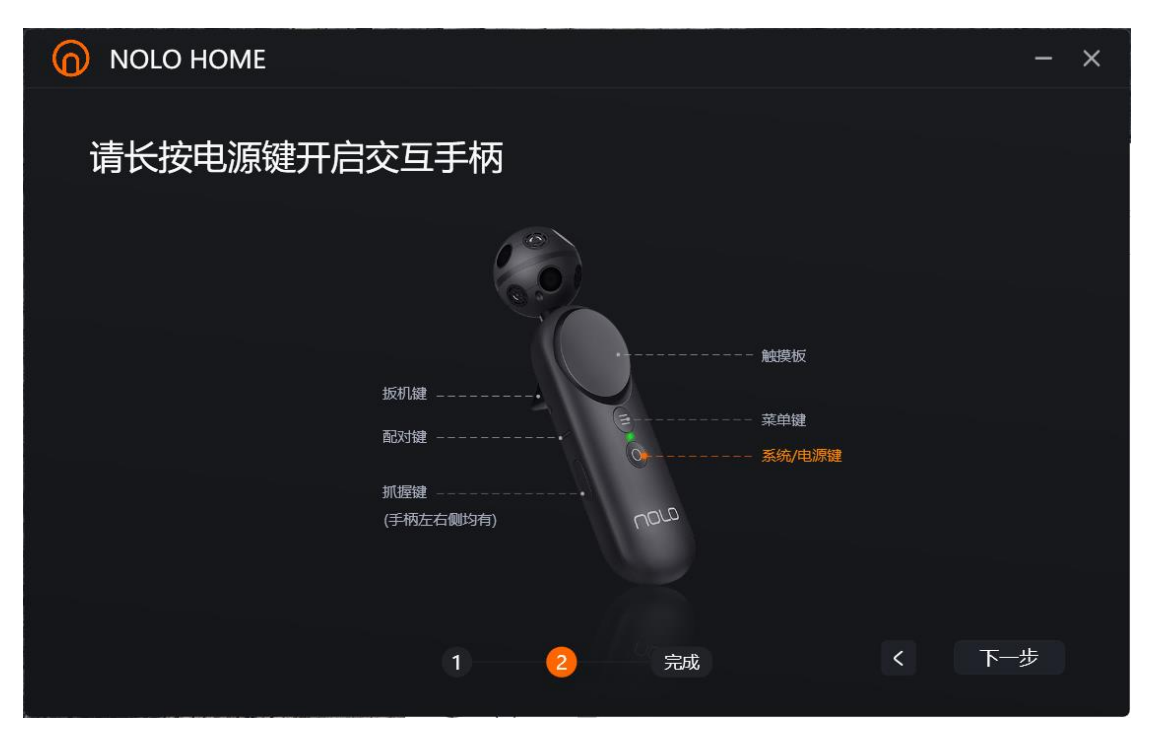

# 四、进行游戏

#### 1.佩戴华为 VR Glass

在基站正前方(推荐 1.5-2 米的位置),面对基站佩戴华为 VR Glass

#### 2.启动 NOLO HOME

在 VR Glass 内使用 NOLO 手柄启动 NOLO HOME (第一次启动 NOLO

HOME VR Glass 版需要先完成 NOLO 手柄的新手引导,同时需保证电脑再同

一网络下已启动 NOLO HOME Windows 版)。

# 3.连接电脑

从电脑端或 VR Glass 内的 NOLO HOME 上点击连接按钮,连接成功后将在

VR Glass 内看到 PC 上已安装的 SteamVR 应用,选取并开始游戏即可。

# 注意事项:

# 1.进入华为 VR Glass 桌面

在进入华为 VR Glass 桌面时,会提示请使用华为手柄长按电源键进行标定, 然后才可以进入系统。此时同时长按 NOLO CV1 Air 的两个手柄的电源键即可 进入系统。

在华为系统内只能使用一个手柄进行操作,注意区分激活的手柄。

#### 2.退出 NOLO HOME 和退出投屏

在进行游戏时或在 NOLO HOME VR Glass 版内界面中,长按抓握键+菜单键可以实现退出。

例如:连接成功后再 SteamVR Home 中,长按抓握键+菜单键后会退回 NOLO HOME VR Glass 版界面;再次长按即可退出 NOLO HOME VR Glass 版,回到华为 VR Glass 系统。

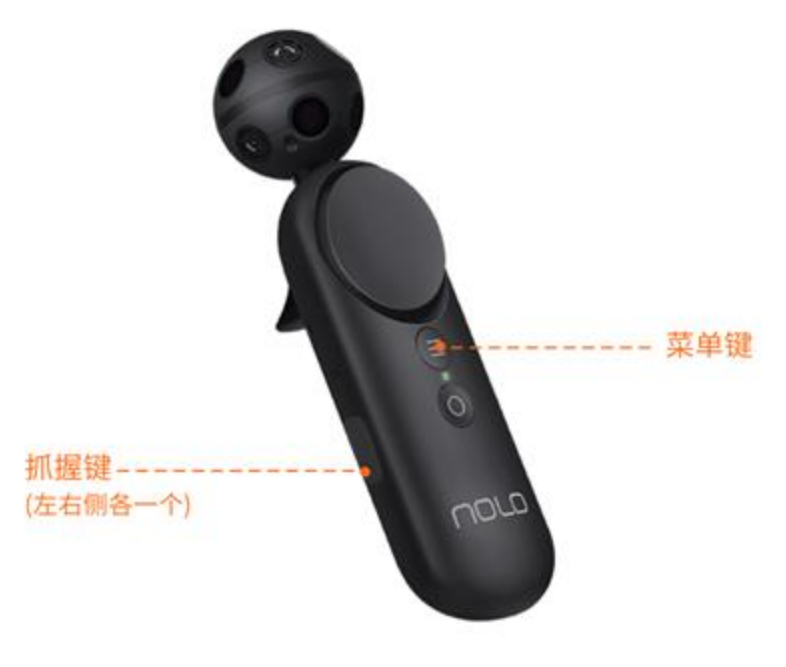

同时按下抓握键和菜单键3秒可退出NOLO HOME

其他问题解决:

如果出现标定正方向后依然异常,可摘下 VR Glass,待 VR Glass 息屏后,重 新正对基站佩戴 VR Glass。

如果在使用中出现手柄无法使用,可重新插拔一次头盔定位器。

# 标定操作:

1.标定正方向

在使用过程中,如果出现手柄正方向或视角方向异常,请参照 NOLO HOME 中的"新手引导"动画,进行正确的标定操作

# 2.标定高度

在使用过程中,如果出现高度异常,请参照 NOLO HOME 中的"新手引导" 动画,进行正确的标高操作

在上述操作过程中,如遇到无法解决的问题,可及时联系客服寻求帮助。客服 微信号:NOLO-VR